## Harjoitus 2

## OneDrive

- Kirjaudu OneDriveen
- Luo kansiot nimeltä
  - Tekstinkäsittely
  - Taulukkolaskenta
  - Esitysgrafiikka
- Avaa Word Online ja kirjoita jotain tai alla oleva teksti

Kokeilen Word Online selainkäyttöistä versiota, jolla voi työskennellä siellä, missä verkkoselain on käytettävissä, eikä ohjelmaa tarvitse asentaa omalle tietokoneelle.

- Tallenna tiedosto em. Tekstinkäsittely-kansioon.
- Jaa tiedosto työ-/opiskelukaverillesi (sähköpostiin).
- Avaa tiedosto vielä työpöytäsovelluksessa.
- Sulje molemmat asiakirjat.
- Kirjoita Wordin työpöytäsovelluksessa pätkä tekstiä ja tallenna se aiemmin tekemääsi **Tekstinkäsittely** kansioon.
- Lataa sen jälkeen edellä tallentamasi teksti OneDriven Tekstinkäsittely kansioon.